# Anexo 1

# Procedimiento para la instalación de licencias en cada una de las Facultades Regionales de la UTN.

Como instalar el servidor de licencias SolidNetWork License Server

#### Puntos a tener en cuenta:

- 1- Revisar los sistemas operativos de acuerdo a la versión que se instalara.
- 2- El equipo debe estar siempre encendido para que los clientes puedan abrir el programa.
- 3- Los clientes deben estar en la misma red que el servidor.

Solo es necesaria la carpeta" *swlicmgr*", si tienen DVD el instalador lo encontrara en el segundo disco.

#### Pasos para la instalación:

|  | 1- | Ejecutar el | programa de | l servidor de | licencia como | administrador |
|--|----|-------------|-------------|---------------|---------------|---------------|
|--|----|-------------|-------------|---------------|---------------|---------------|

| 1 🕑 📕 🖛 1                                              | Administrar                | swlicmgr                           |                        |                   |           | Abrir                                  |
|--------------------------------------------------------|----------------------------|------------------------------------|------------------------|-------------------|-----------|----------------------------------------|
| krchivo Inicio Compartir Vista B                       | Herramientas de aplicación |                                    |                        |                   |           | 😻 Ejecutar como administrador          |
| 🗧 🚽 👻 🕆 📕 🤌 Este equipo 🤉 Desi                         | cargas > Intalador red >   | swlicmgr                           |                        | ~                 | U Buscar  | Solucionar problemas de compatibilidad |
|                                                        | ^                          |                                    | Production Contraction | 1 Linear          | -         | Run with graphics processor            |
| Acceso rápido                                          |                            | Nombre                             | Fecha de modifica.     | Tipa              | iamano    | 7-Zip                                  |
| Escritorio                                             | 2                          | Chinese Room                       | 02-11-2019 10:12       | Archive CAB       | 107 N     | CRC SHA                                |
| - Decaros                                              |                            | i Czech                            | 02-11-2019 10:12       | Archivo CAB       | 109 N     | Examinar con Windows Defender          |
| Descargas                                              | i i i                      | up english                         | 02-11-2019 10:12       | Archivo JCAB      | 183.6     | 🖉 Compartir                            |
| Documentos                                             |                            | Common                             | 02-11-2019-10:12       | Archive CAR       | 100 10    | Conceder acceso a                      |
| Imagenes                                               | ×                          | i Uslati 1                         | 02-11-2019 10:12       | Archivo JCA5      | 190 %     | Restaurar versiones anteriores         |
| All                                                    |                            | I LIASTA 1                         | 02-11-2019 10:12       | Artinkus CAR      | 1.990 M   | factors.                               |
| ARTEC                                                  |                            | in Italian                         | 02-11-2019 10:12       | Archive CAR       | 100 0     | Envide a                               |
| Artec informacion clientes                             |                            |                                    | 02.11.2019.10.12       | Archive CAR       | 104 8     | Cortar                                 |
| Nueva carpeta                                          |                            | Worston                            | 02-11-2019 10:12       | Archivo CAB       | 199 N     | Copiar                                 |
| Cons Drive                                             |                            | I Dolich                           | 02-11-2019 10:12       | Archive CAB       | 100.0     | Crear acceso directo                   |
| Orechive                                               |                            | Portug-1                           | 02-11-2019 10-12       | Archive CAR       | 100 V     | Eliminar                               |
| SEste equipo                                           |                            | I Program                          | 02-11-2019 10:12       | Archivo CAB       | 4 075 K   | Cambiar nombre                         |
| 🖶 Descargas                                            |                            | Riverian                           | 02-11-2019 10:12       | Archive CAB       | 101 1     |                                        |
| 🖻 Documentos                                           |                            | No. setup                          | 02-11-2019 10:14       | Anlicación        | 1 288 8   | Propiedades                            |
| Escritorio                                             |                            | al Setup                           | 02-11-2019 10:14       | Onciones de confi | 6.80      |                                        |
| El Imágenes                                            |                            | SOLDWORKS SolidNetWork License Man | 02-11-2019 10:14       | Paquete de Windo  | 11.144 KF |                                        |
| b Mileira                                              |                            | I Smanish                          | 02-11-2019 10:12       | Archivo CAR       | 189 KF    |                                        |
| Distor 20                                              |                            | Turkish                            | 02-11-2019 10:12       | Archivo CAB       | 189 KE    |                                        |
|                                                        |                            | (III Utils                         | 02-11-2019 10:12       | Archivo CAB       | 8.983 KE  |                                        |
| Videos                                                 |                            | WindowsInstaller-KB893803-x86      | 16-05-2005 15:42       | Anlicación        | 2.525 KF  |                                        |
| Windows (C)<br>51 elementos 1 elemento seleccionado 1. | 25 MB                      |                                    |                        | ( The second      | 2002 B    |                                        |

### 2 - Hacer clic en Siguiente

|                         | Bienvenido al Asistente para instalación de<br>SOLIDWORKS SolidNetWork License Manager                                                                    |
|-------------------------|----------------------------------------------------------------------------------------------------|
|                         | El Asistente para instalación de SOLIDWORKS® instalará<br>SOLIDWORKS SolidNetWork License Manager en su<br>equipo. Haga clic en Siguiente para continuar. |
| 1 <i>δ</i> S solidworks | ADVERTENCIA: Este programa está protegido por las<br>leyes de derechos de autor y otros tratados<br>internacionales.                                      |
| 9º                      |                                                                                                    |

3 - Colocar el número de serie proporcionado y presionar *Siguiente*. Se puede poner varios números separado solo por una (,).

| Instalac | ción de SOLIDWORKS SolidNetWork License Manager                                                                                                    | × |
|----------|----------------------------------------------------------------------------------------------------|---|
| Inform   | nación de licencia                                                                                                    |   |
| Inform   | mación de la Licencia de SOLIDWORKS SolidNetWork                                                                                                    |   |
|          | Introduzca su número de serie de SolidNetWork:                                                                                                    |   |
|          | Sugerencia: Puede introducir varios números de serie separándolos mediante<br>comas. Por ejemplo, puede introducir números de serie de SOLIDWORKS,<br>PDM y Simulation SolidNetWork separados con comas. |   |
|          |                                                                                                    |   |

#### 4 - Si Se desea cambiar la ubicación de los archivos de instalación.

| 🛃 Instalaci         | ión de SOLIDWORKS SolidNetW                                  | ork License Manag                  | er               | ×             |
|---------------------|--------------------------------------------------------------|------------------------------------|------------------|---------------|
| Carpet              | tas de destino                                               |                                    |                  |               |
| Haga d              | lic en Siguiente para instalar en e<br>en otras carpetas.    | stas carpetas o er                 | Cambiar para     |               |
|                     |                                                              |                                    | DS SOLIE         | WORKS         |
| -                   | Instalar SOLIDWORKS SolidNe                                  | tWork License Mar                  | nager en:        |               |
| 0                   | C:\Program Files (x86)\SOLID                                 | WORKS SolidNetW                    | ork License      | Cambiar       |
|                     | Manager\                                                     |                                    |                  |               |
|                     |                                                              |                                    |                  |               |
|                     |                                                              |                                    |                  |               |
|                     |                                                              |                                    |                  |               |
|                     |                                                              |                                    |                  |               |
|                     |                                                              |                                    |                  |               |
|                     |                                                              |                                    |                  |               |
| octallShield        |                                                              |                                    |                  |               |
| ristali Shireid     |                                                              | e Andre                            | Circlinates      | Canadas       |
|                     |                                                              | < Atras                            | Siguiente >      | Cancelar      |
| Prepara<br>El Asist | ado para instalar el progr<br>ente está preparado para comer | <b>ama</b><br>Izar la instalación. | Зs soun          | DWORKS        |
| Haga dic e          | en Instalar para empezar la insta                            | lación.                            |                  |               |
| Si desea n          | revisar la configuración de la insta                         | lación o realizar alc              | uín cambio, haga | dic en Atrás  |
| Haga clic e         | en Cancelar para salir del Asistent                          | te.                                | an cambio, naga  | cic cir raus. |
|                     |                                                              |                                    |                  |               |
|                     |                                                              |                                    |                  |               |
|                     |                                                              |                                    |                  |               |
|                     |                                                              |                                    |                  |               |
|                     |                                                              |                                    |                  |               |
|                     |                                                              |                                    |                  |               |
| nstallShield        |                                                              |                                    |                  |               |
|                     |                                                              | < Atrás                            | Instalar         | Cancelar      |
|                     |                                                              | 11000                              |                  | CONTENT       |

#### Activación del SolidNetWork License

Al activar el servicio de SolidNetWork se validan las licencias de los productos adquiridos por la empresa.

1 - Ir al inicio de Windows y buscar la carpeta *Herramientas de SolidWorks* o *SolidWorks Tools* 

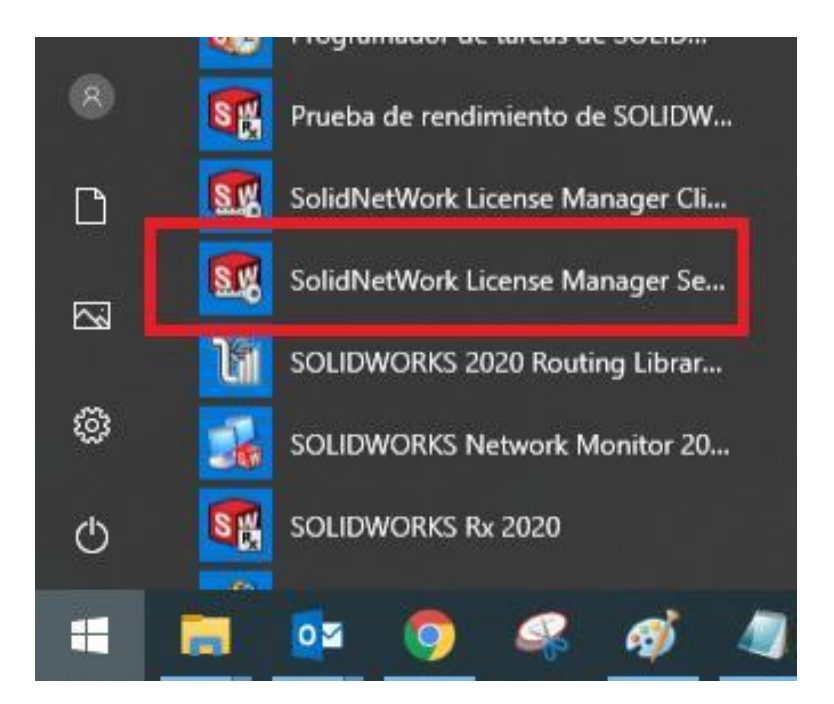

2 - El siguiente cartel aparecerá por primera y única vez.

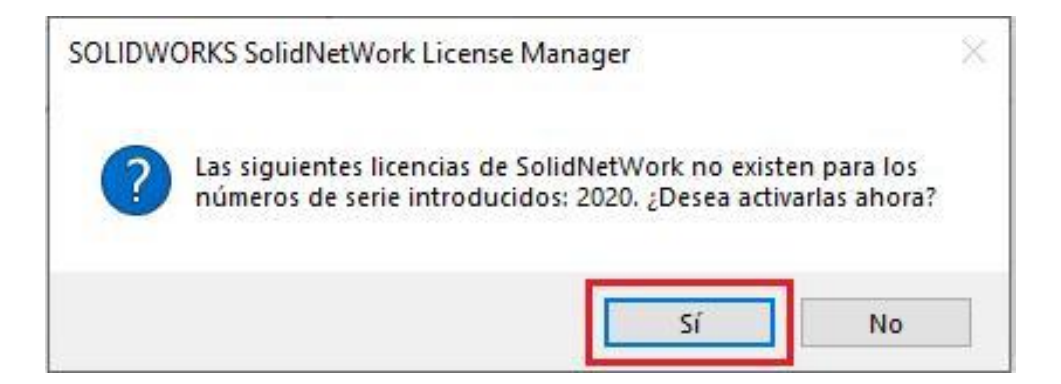

3 - En la ventana que aparece se debe notificar se trabaja con los Firewalls de Windows activo o desactivo.

| Ir | formación del Servidor de licencias SolidNetWork         |  |
|----|----------------------------------------------------------|--|
|    | Se está usando un servidor de seguridad en este servidor |  |
|    | Nombre de computadora:                                   |  |
|    | Número de puerto: 25734                                  |  |
|    | Opciones de archivo: Examinăr Editar                     |  |
|    | Número de puerto de demonio de distribuidor: 25735       |  |

4 - Para finalizar el proceso debemos seleccionar las licencias a activar se recomienda seleccionar todo. Además, el método más rápido para activa es por internet.

| Activar/Desactivar su prod                                                                                                    | lucto de SOLIDWORKS                                                                                                    |
|----------------------------------------------------------------------------------------------------|----------------------------------------------------------------------------------------------------|
| Para activar su producto<br>SOLIDWORKS. El Asistent<br>para activar su producto.                                               | de SOLIDWORKS, debe pedir una clave de licencia a<br>e para activación le ayudará a recopilar la información necesaria                               |
| N.º de                                                                                                    | Seleccionar todo                                                                                                    |
|                                                                                                    | Deshacer selec. todo                                                                                                    |
|                                                                                                    |                                                                                                    |
| ¿Cómo desea activar?                                                                                                    | Internet (recomendado)                                                                                                    |
| 2Cómo desea activar?<br>Automáticamente por l<br>Manualmente por corr<br>Respetamos su privacidad<br>privacidad, consulte nues | Internet (recomendado)<br>eo electrónico<br>J. Para descubrir cómo DS SolidWorks Corporation protege su<br>tra <u>Política de confidencialidad</u> . |

Al finalizar se mostrará los productos adquiridos por la empresa.

|               | Productos activados actualmo | ente:                              |            |
|---------------|------------------------------|------------------------------------|------------|
|               | Producto                     | Vencimiento de la activación       | Vencimie ^ |
|               | SOLIDWORKS Inspection P      | Nunca                              | 12-31-20   |
|               | SOLIDWORKS Premium           | Nunca                              | 12-31-20   |
|               | CATIA V5-SOLIDWORKS Tra      | Nunca                              | 12-31-20   |
|               | SOLIDWORKS Plastics Prem     | Nunca                              | 12-31-20   |
|               | SOLIDWORKS CAM Standard      | 12-31-2020                         | 12-31-20   |
|               | SOLIDWORKS Plastics Prof     | Nunca                              | 12-31-20 🗸 |
|               | <                            |                                    | >          |
|               |                              |                                    | Actualizar |
|               | Únase a la comunidad de SO   | LIDWORKS                           |            |
| 35 SOLIDWORKS | Encuentre respuestas. Mant   | éngase informado. <u>Únase aho</u> | ora.       |
|               |                              |                                    |            |
|               |                              |                                    |            |

#### Liberación puertos del Firewalls de Windows

Si la política de la empresa determina que no se puede tener los Firewalls de Windows desactivados. Se tendrá que liberar los puertos necesarios para la comunicación entre servidor y cliente.

1 - Ir al "Panel de control " y seleccionar la opción " Sistemas y seguridad "

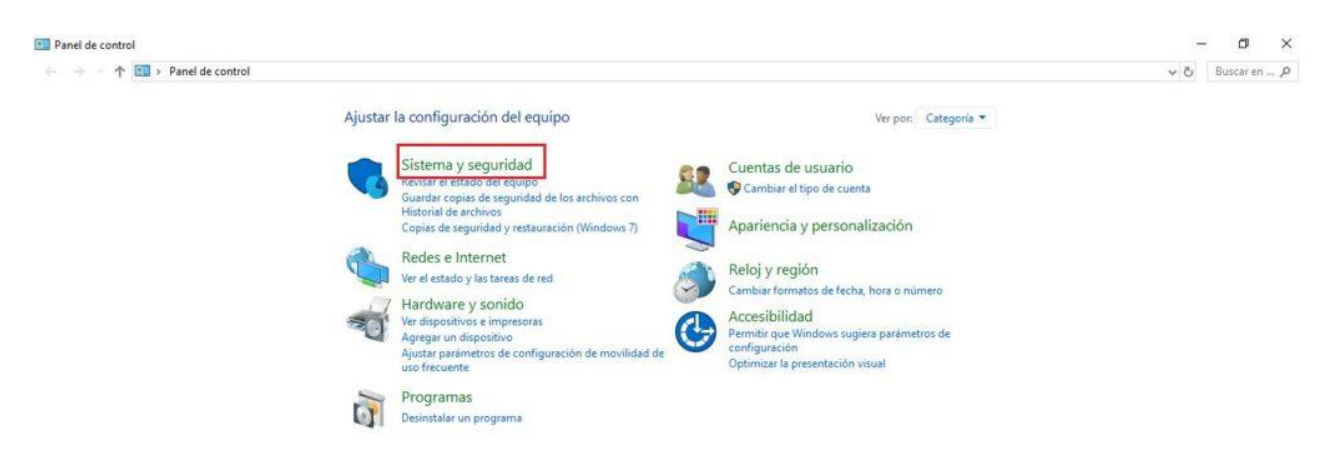

2 - Hacer clic en Firewall de Windows Defender.

| sistema y segundad                                               |                 |                                                                                                    |     |             |
|------------------------------------------------------------------|-----------------|----------------------------------------------------------------------------------------------------|-----|-------------|
| - 🔿 🗠 🛧 🍤 > Panel de o                                           | control > Siste | ema y seguridad                                                                                                    | ~ Ö | Buscar en 🖌 |
| Ventana principal del Panel de<br>control<br>Sistema y seguridad | P Se            | eguridad y mantenimiento<br>visar el estado del equipo y resolver los problemas<br>Cambiar configuezción de Control de cuentas de usuario Solucionar problemas habituales del equipo              |     |             |
| Redes e Internet                                                 | OF              | rewall de Windows Defender                                                                                                    |     |             |
| Hardware y sonido                                                |                 | improbar estado del firewall Permitir una aplicación a través de Firewall de Windows                                                                                                    |     |             |
| Programas<br>Cuentas de usuario<br>Apariencia y personalización  | Si<br>Ve<br>Ini | sterna<br>I la cantidad de memoria RAM y la velocidad del procesador 🛛 😵 Permitir acceso remoto<br>ciar asistencia remota Mostrar el nombre de este equipo                                        |     |             |
| Reloj y región<br>Accesibilidad                                  | ۵ 🐮 😢           | pciones de energía<br>mbiar la configuración de batena Cambiar las acciones de los botones de inicio/apagado<br>mbiar la frecuencia con la que el equipo entra en estado de suspensión            |     |             |
|                                                                  | Hi<br>Gu<br>Re  | istorial de archivos<br>ardar copias de seguridad de los archivos con Historial de archivos<br>staurar los archivos con Historial de archivos                                                     |     |             |
|                                                                  | 1 C             | opias de seguridad y restauración (W<br>pias de seguridad y restauración (Windows 7)   Restaurar archivos desde una copia de seguridad                                                            |     |             |
|                                                                  |                 | frado de unidad BitLocker<br>Iministrar BitLocker                                                                                                    |     |             |
|                                                                  | Es Ac           | spacios de almacenamiento<br>ministrar espacios de almacenamiento                                                                                                    |     |             |
|                                                                  | Ca<br>Ad        | arpetas de trabajo<br>Iministrar carpetas de trabajo                                                                                                    |     |             |
|                                                                  | He La           | erramientas administratīvas<br>erar espacio en disco   Desfragmentar y optimizar las unidades  <br>Crear y formatear particiones del disco duro   🕏 Ver registros de eventos   🕏 Programar tareas |     |             |
|                                                                  | F FI            | ash Player (32 bits)                                                                                                    |     |             |
|                                                                  | Le              | enovo - Actualizar controlador (32 b                                                                                                    |     |             |

#### 3 - Hacer clic en configuración avanzada.

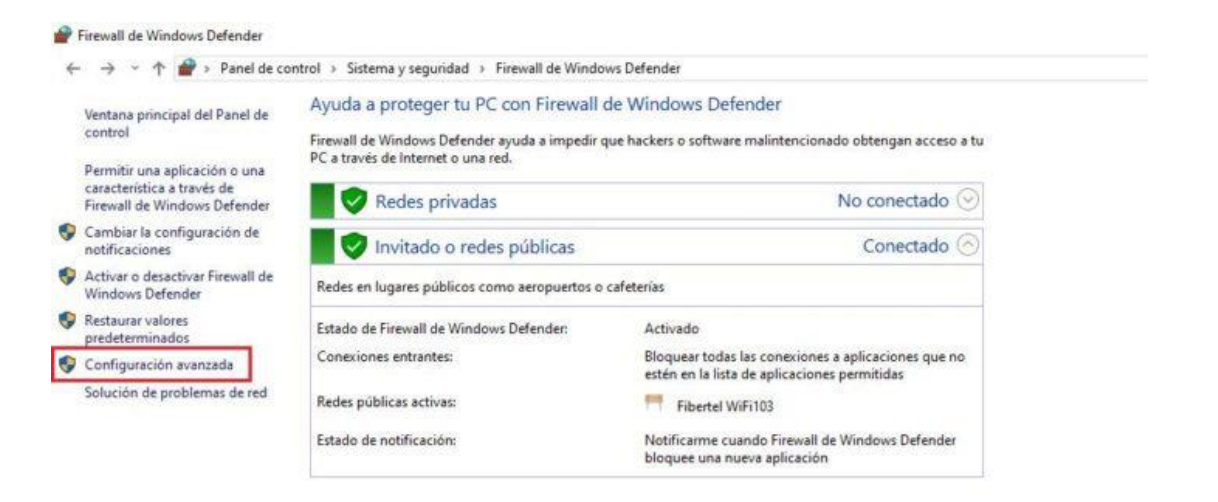

#### 4 - Hacer clic en "Reglas de entrada "y luego seleccionar "Nueva regla... "

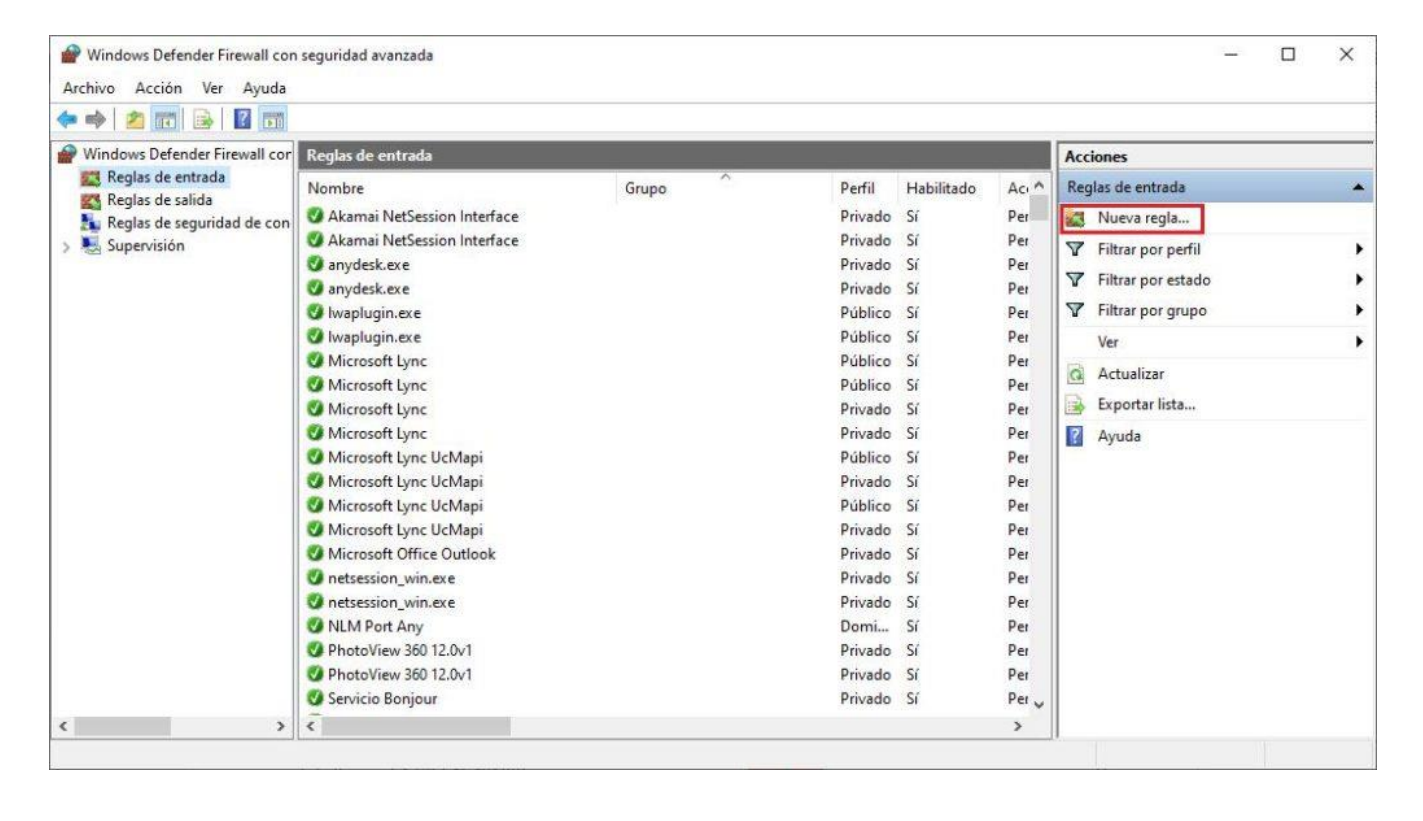

## 5 - Seleccionar la opción "Puerto" y luego hacer clic en "Siguiente".

| 🔗 Asistente para nueva reg                              | a de entrada                                                      | ×    |
|---------------------------------------------------------|-------------------------------------------------------------------|------|
| Tipo de regla                                           |                                                                   |      |
| Seleccione el tipo de regla de fin                      | rewall que desea crear.                                           |      |
| Pasos:                                                  |                                                                   |      |
| Tipo de regla                                           | ¿Que tipo de regla desea crear?                                   |      |
| <ul> <li>Protocolo y puertos</li> <li>Acción</li> </ul> | Programa     Regla que controla las conexiones de un programa.    |      |
| Perfil                                                  |                                                                   |      |
| Nombre                                                  | Regla que controla las conexiones de un puerto TCP o UDP.         |      |
|                                                         | O Predefinida:                                                    |      |
|                                                         | @FirewallAPI.dll,-80200                                           |      |
|                                                         | Regla que controla las conexiones de una experiencia con Windows. |      |
|                                                         | O <b>Personalizada</b><br>Regla personalizada.                    |      |
|                                                         |                                                                   |      |
|                                                         |                                                                   |      |
|                                                         |                                                                   |      |
|                                                         | < Atrás Siguiente > Canc                                          | elar |

6 - Seleccionar la opción "TCP ", escribir los puertos 25734,25735 y finalmente hacer clic en "Siguiente ".

| 🔗 Asistente para nueva reg       | gla de entrada                                                                                                    |                                              | >        |
|----------------------------------|----------------------------------------------------------------------------------------------------|----------------------------------------------|----------|
| Protocolo y puertos              |                                                                                                    |                                              |          |
| Especifique los puertos y protoc | colos a los que se aplica esta regla.                                                                                                    |                                              |          |
| Pasos:                           |                                                                                                    |                                              |          |
| Tipo de regla                    | ¿Se aplica esta regla a TCP o UDP?                                                                                                    |                                              |          |
| Protocolo y puertos              | TCP                                                                                                    |                                              |          |
| Acción                           | O UDP                                                                                                    |                                              |          |
| Perfil                           |                                                                                                    |                                              |          |
| Nombre                           | : Co polico este melo e todos los suestos l                                                                                                    | acalas a a unas suestas lacalas assas ficas? |          |
|                                  | 25e aplica esta regia a todos los puertos i                                                                                                    | ocales o a unos puertos locales específicos? |          |
|                                  | O Todos los puertos locales                                                                                                    |                                              |          |
|                                  | Puertos locales especificos:                                                                                                    | 25734,25735                                  |          |
|                                  | and the second second se | Ejemplo: 80, 443, 5000-5010                  |          |
|                                  |                                                                                                    |                                              |          |
|                                  |                                                                                                    |                                              |          |
|                                  |                                                                                                    |                                              |          |
|                                  |                                                                                                    |                                              |          |
|                                  |                                                                                                    |                                              |          |
|                                  |                                                                                                    |                                              |          |
|                                  |                                                                                                    |                                              |          |
|                                  |                                                                                                    | < Atrás Siguiente > C                        | ancelar  |
|                                  |                                                                                                    |                                              | ENERGY I |

7 - Seleccionar "Permitir conexión" y hacer clic en "Siguiente".

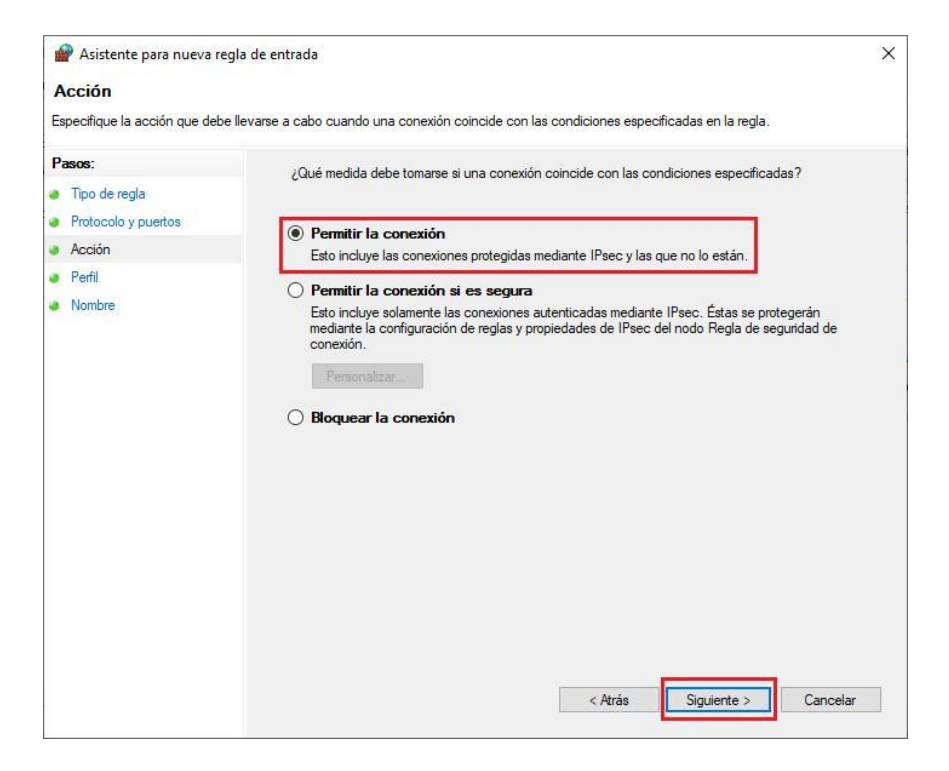

8 - Dejar marcadas las opciones de cómo se aplica la regla según se indica en la imagen y hacer clic en "Siguiente".

| Asistente para nueva re           | gia de entrada                                                                                                    | ^     |
|-----------------------------------|----------------------------------------------------------------------------------------------------|-------|
| Perfil                            |                                                                                                    |       |
| Especifique los perfiles en los q | ue se va a aplicar esta regla.                                                                                              |       |
| Pasos:                            |                                                                                                    |       |
| Tipo de regla                     | ¿Cuándo se aplica esta regla?                                                                                               |       |
| Protocolo y puertos               |                                                                                                    |       |
| Acción                            | Dominio                                                                                                    |       |
| Perfil                            | Se aplica cuando un equipo está conectado a su dominio corporativo.                                                         |       |
| Nombre                            | Privado                                                                                                    |       |
|                                   | Se aplica cuando un equipo está conectado a una ubicación de red privada, como<br>una red doméstica o del lugar de trabajo. |       |
|                                   | Público                                                                                                    |       |
|                                   | Se aplica cuando un equipo está conectado a una ubicación de redes públicas.                                                |       |
|                                   |                                                                                                    |       |
|                                   |                                                                                                    |       |
|                                   |                                                                                                    |       |
|                                   |                                                                                                    |       |
|                                   |                                                                                                    |       |
|                                   |                                                                                                    |       |
|                                   |                                                                                                    |       |
|                                   |                                                                                                    |       |
|                                   |                                                                                                    |       |
|                                   |                                                                                                    |       |
|                                   |                                                                                                    |       |
|                                   |                                                                                                    |       |
|                                   | < Atrás Siguiente > Can                                                                                                    | celar |

9 - Completar con un nombre, descripción para la regla y hacer clic en "Finalizar".

| 🔗 Asistente para nueva regla        | de entrada              | X        |
|-------------------------------------|-------------------------|----------|
| Nombre                              |                         |          |
| Especifique el nombre y la descripc | ón de esta regla.       |          |
| Pasos:                              |                         |          |
| Tipo de regla                       |                         |          |
| Protocolo y puertos                 |                         |          |
| Acción                              |                         |          |
| Perfil                              | Nombre:                 | _        |
| Nombre                              | SNL-E [1                |          |
|                                     | Descripción (opcional): |          |
|                                     |                         |          |
|                                     | < Atrás Finalizar C     | Cancelar |
|                                     | < Atras                 | ancela   |

- 10 Repetir los pasos del 5 al 9, solo que cambiando el puerto TCP por UDP.
- 11 Hacer clic en "Reglas de salida "y luego seleccionar "Nueva regla...".

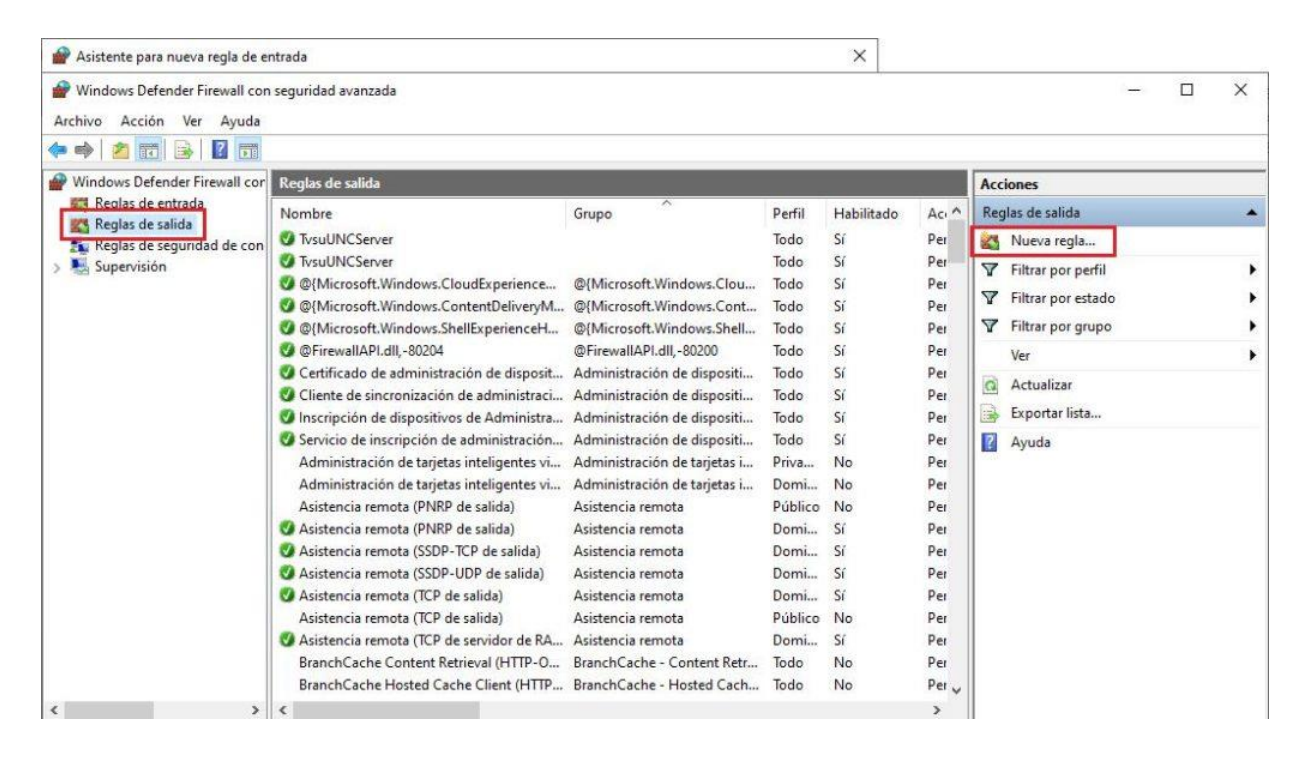

12 - Seleccionar la opción "Puerto" y luego hacer clic en "Siguiente".

| Asistente para nueva           | regla de salida                                                                    | × |
|--------------------------------|------------------------------------------------------------------------------------|---|
| Tipo de regla                  |                                                                                    |   |
| Seleccione el tipo de regla de | e firewall que desea crear.                                                        |   |
| Pasos:                         |                                                                                    |   |
| Tipo de regla                  | ¿Qué tipo de regla desea crear?                                                    |   |
| Programa                       |                                                                                    |   |
| Acción                         | <ul> <li>Programa<br/>Regla que controla las conexiones de un programa.</li> </ul> |   |
| Perfil                         |                                                                                    |   |
| Nombre                         | Regla que controla las conexiones de un puerto TCP o UDP.                          |   |
|                                | O Predefinida:                                                                     |   |
|                                | @FirewallAPI.dll80200                                                              |   |
|                                | Regla que controla las conexiones de una experiencia con Windows.                  |   |
|                                |                                                                                    |   |
|                                | O Personalizada                                                                    |   |
|                                | Regia personalizada.                                                               |   |
|                                |                                                                                    |   |
|                                |                                                                                    |   |
|                                |                                                                                    |   |
|                                |                                                                                    |   |
|                                |                                                                                    |   |
|                                |                                                                                    |   |
|                                | Canada                                                                             |   |
|                                |                                                                                    |   |

13 - Seleccionar la opción "TCP ", escribir los puertos 25734,25735 y finalmente hacer clic en "Siguiente".

| Especifique los puertos y protocolo                                          | os a los que se aplica esta regla.                                                                    |                                              |
|------------------------------------------------------------------------------|----------------------------------------------------------------------------------------------------|----------------------------------------------|
| Pasos:<br>Tipo de regla<br>Protocolo y puertos<br>Acción<br>Perfil<br>Nombre | ¿Se aplica esta regla a TCP o UDP?<br>• TCP<br>• UDP<br>• ZSe aplica esta regla a todos los puertos p | emotos o a unos puertos remotos específicos? |
|                                                                              | <ul> <li>Todos los puertos remotos</li> <li>Puertos remotos específicos:</li> </ul>                   | 25734,25735                                  |
|                                                                              |                                                                                                    |                                              |

14 - Seleccionar "Permitir conexión" y hacer clic en "Siguiente".

| Acción                                                                         |                                                                                                    |    |
|--------------------------------------------------------------------------------|----------------------------------------------------------------------------------------------------|----|
| Especifique la acción que debe                                                 | e llevarse a cabo cuando una conexión coincide con las condiciones especificadas en la regla.                                                                                                    |    |
| Pasos:                                                                         | ¿Qué medida debe tomarse si una conexión coincide con las condiciones especificadas?                                                                                                    |    |
| <ul> <li>Iipo de regla</li> <li>Protocolo y puertos</li> <li>Acción</li> </ul> | Permitir la conexión     Feto incluve las conexiones protecidas mediante lPsec y las que no lo están                                                                                                    |    |
| <ul><li>Perfil</li><li>Nombre</li></ul>                                        | Permitir la conexión si es segura     Esto incluye solamente las conexiones autenticadas mediante IPsec. Éstas se protegerán mediante la confinuración de renda y promierdades de IPsec del podo Regla de seguridad de |    |
|                                                                                | conexión.<br>Personalizar                                                                                                    |    |
|                                                                                | O Bloquear la conexión                                                                                                    |    |
|                                                                                |                                                                                                    |    |
|                                                                                |                                                                                                    |    |
|                                                                                |                                                                                                    |    |
|                                                                                |                                                                                                    |    |
|                                                                                | < Atrás Siguiente > Cancela                                                                                                    | ar |

15 - Dejar marcadas las opciones de cómo se aplica la regla según se indica en la imagen y hacer clic en "Siguiente".

| 🕍 Asistente para nueva reg        | gla de salida                                                                                                    | >    |
|-----------------------------------|----------------------------------------------------------------------------------------------------|------|
| Perfil                            |                                                                                                    |      |
| Especifique los perfiles en los q | ue se va a aplicar esta regla.                                                                                              |      |
| Pasos:                            |                                                                                                    |      |
| Tipo de regla                     | ¿Cuándo se aplica esta regla?                                                                                               |      |
| Protocolo y puertos               |                                                                                                    |      |
| Acción                            | ✓ Dominio                                                                                                    |      |
| Perfil                            | Se aplica cuando un equipo está conectado a su dominio corporativo.                                                         |      |
| Nombre                            | Privado                                                                                                    |      |
|                                   | Se aplica cuando un equipo está conectado a una ubicación de red privada, como<br>una red doméstica o del lugar de trabajo. |      |
|                                   | ✓ Público                                                                                                    |      |
|                                   | Se aplica cuando un equipo está conectado a una ubicación de redes públicas.                                                |      |
|                                   |                                                                                                    |      |
|                                   |                                                                                                    |      |
|                                   |                                                                                                    |      |
|                                   |                                                                                                    |      |
|                                   |                                                                                                    |      |
|                                   |                                                                                                    |      |
|                                   |                                                                                                    |      |
|                                   |                                                                                                    |      |
|                                   |                                                                                                    |      |
|                                   |                                                                                                    |      |
|                                   |                                                                                                    |      |
|                                   | < Atrás Siguiente > Cano                                                                                                    | elar |
|                                   |                                                                                                    | 3(7) |

16 - Completar con un nombre, descripción para la regla y hacer clic en "Finalizar".

| Nombre                              |                         |         |
|-------------------------------------|-------------------------|---------|
| Especifique el nombre y la descripc | ión de esta regla.      |         |
| Pasos:                              |                         |         |
| Tipo de regla                       |                         |         |
| Protocolo y puertos                 |                         |         |
| Acción                              |                         |         |
| Perfil                              | Nombre:                 |         |
| Nombre                              | SNL-S1                  |         |
|                                     | Descripción (opcional): |         |
|                                     |                         |         |
|                                     | < Atrás Finalizar C     | ancelar |

17 - Repetir los pasos del 11 al 16, solo que cambiando el puerto TCP por UDP.

#### Instalación del SolidWorks en las pc clientes de la red

Ejecutar el setup de la descarga o del DVD físico.

1 - Una vez que se esté ejecutando Installation Manager, seleccione la opción Individual (en esta computadora) y haga clic en la flecha Siguiente.

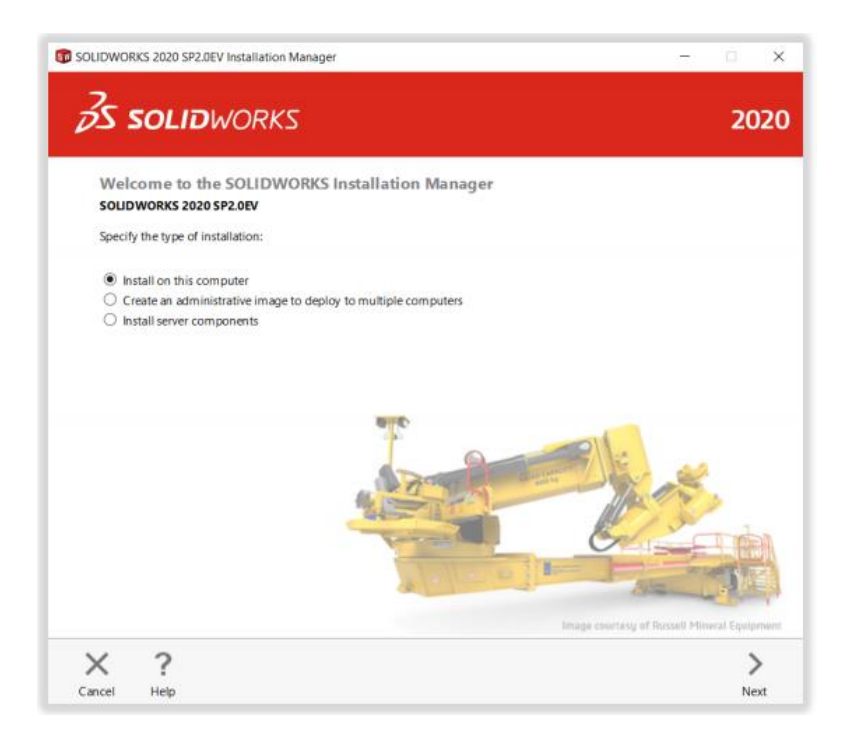

2 - Ingrese el número de serie CAD de SOLIDWORKS en Diseño 3D y deje otros campos en blanco, haga clic en siguiente. Installation Manager ahora verificará y verificará que tenga los requisitos del sistema para ejecutar SOLIDWORKS. Si algo anda mal, se le notificará. Este proceso puede tardar varios minutos.

Se tienen que usar el número de licencia del servidor en red.

| Se  | rial Number                                                             |                 |                  |        |       |        |   |
|-----|-------------------------------------------------------------------------|-----------------|------------------|--------|-------|--------|---|
| Ent | er your serial number information or log in to                          | automatically p | opulate serial n | umbers |       | Log in | 1 |
| v   | 3D Design                                                               |                 |                  |        |       |        |   |
|     | SOLIDWORKS                                                              | 9020 01         | 11 10/16         | 5740   | 28/17 | 216    |   |
| >   | Visualization<br>Visualize Boost                                        |                 |                  |        |       |        |   |
| >   | Simulation<br>low Simulation, Motion, Plastics, Simulation              |                 |                  |        |       |        |   |
| 2   | CAM ①                                                                   |                 |                  |        |       |        |   |
| >   | Fechnical Communication<br>Composer, Composer Player Pro, Inspection, M | ABD             |                  |        |       |        |   |
| >   | Electrical Design<br>Electrical Schematic, PCB                          |                 |                  |        |       |        |   |

3 - Una vez que se haya verificado su sistema, se lo dirigirá a una pantalla de resumen que muestra todos los productos que instalará. Marque la casilla que acepta nuestros términos y condiciones y haga clic en Instalar ahora. Nota: Los productos que se muestran pueden variar según la versión de SOLIDWORKS que esté utilizando.

| S SOLIDWORKS                                                                                                    | 2                                  |
|----------------------------------------------------------------------------------------------------|------------------------------------|
| Summary<br>This is a new installation of 2020 SP2.0EV.                                                                                                    |                                    |
| ✓ Products                                                                                                    | Charlos 🥖                          |
| CurrentWorks, SolLDWDRSS Costing, Design Checker, Example Files, SOLLDWORKS Languages: English eDrawlings SOLLDWORKS Plastics SOLLDWORKS Plastics SOLLDWORKS Plastics LEtertinal Sectrical Electrical Client (SOLIDWORKS Electrical S Electrical Sected Laborative Secter: Annication Data) Instaliation Location | chematic, SOUDWORKS Bectrical 3D), |
| ✓ Toolbox/Hole Wizard Options                                                                                                    | Change Ø                           |
| Toolbox installation location: C:\SOLIDWORKS Data (4)                                                                                                    |                                    |
| House instantion metrical new rooker.                                                                                                    |                                    |
| Electrical Options                                                                                                    | Change 🥔                           |
| Electrical Options     Electrical Options     I accept the terms of the SOUDWORKS     License Agreement                                                                                                    | Charge 🛷                           |

4 - Completar la ventana que aparece después de presionar instalar ahora con los datos.

#### 25734@IP DEL SERVIDOR

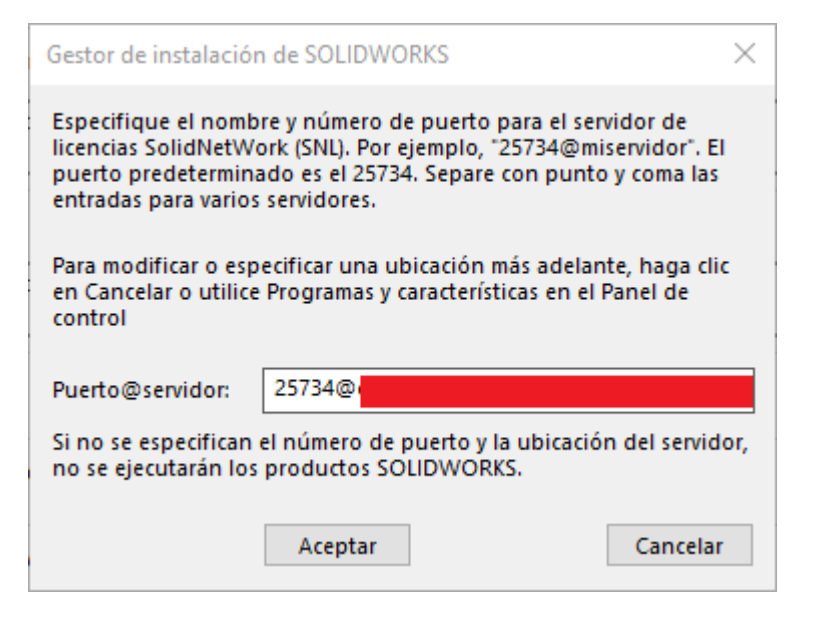

5 - Una vez completada la instalación, haga clic en Finalizar para cerrar Installation Manager. Podrá utilizar sus productos SOLIDWORKS después de una activación exitosa.

| SOLIDWORKS 2020 SP2.0EV Installation Manager -                                                                                                    | - 0     |
|----------------------------------------------------------------------------------------------------|---------|
| <b>3S SOLID</b> WORKS                                                                                                    | 202     |
| Installation is Complete                                                                                                    |         |
| Show me What's New in SOLIDWORKS 2020.                                                                                                    |         |
| Join the SOLIDWORKS Customer Experience Improvement Program                                                                                                    |         |
| <ul> <li>Participation directly improves the stability of SOLIDWORKS products.</li> <li>Data are continuously analyzed to help determine crash causes, create solutions and identify stability trends.</li> <li>System performance is not affected by participating in this program.</li> </ul> |         |
| Tell me more                                                                                                    |         |
| Yes, I want to join (REQUIRED FOR THIS VERSION)                                                                                                    |         |
| No, thank you                                                                                                    |         |
| Remind me later                                                                                                    |         |
| Thank you for joining!                                                                                                    |         |
| Dassavit Systemes SolidWorks Corporation does not access or collect model data or information about any of you<br>software applications.                                                                                                    | x other |
| ?                                                                                                    |         |
| Help                                                                                                    | Finish  |